## タウンライフから出力した CSV で施主を登録する手順

① タウンライフの【お問い合わせ管理】ページを開き、【対象年月】から表示されている顧客を調整します。次に【CSV 書出し】 をクリックして、表示された施主の情報が記載された CSV をダウンロードします。

| own l                                          | ife & >>>-                                                                                                    | イフ家づくり 管理                                                                                                    | 画面                                                                                                    | ようこ                                                                       | <del>د</del>                           | さま                            | ・ う う 、 う 、 す お ダ や ク ンロート サイトを見る し ログアウト |
|------------------------------------------------|----------------------------------------------------------------------------------------------------|----------------------------------------------------------------------------------------------------|----------------------------------------------------------------------------------------------------|---------------------------------------------------------------------------|----------------------------------------|-------------------------------|-------------------------------------------|
| 顧客管理                                           | お問い合                                                                                                    | わせ管理 請求                                                                                                    | 確認・データ集計                                                                                                    | 掲載情報管理                                                                    | 7                                      | カウント管理                        | 運営お問い合わせ                                  |
|                                                | 問い合わせー!                                                                                                    | 覧と内容の確認、検索                                                                                                    |                                                                                                    |                                                                           |                                        |                               |                                           |
| お問い合わ                                          | せリスト 2024年                                                                                                    | 12月1日 - 2025年                                                                                                    | ₹1月31日                                                                                                    |                                                                           |                                        |                               |                                           |
| お問い合わせを受け<br>詳細な内容を確認<br>当サイトで受信しけ<br>この画面では遠近 | <ul> <li>高ごとに確認・検索できまするには「内容を確認す<br/>するには「内容を確認す<br/>にお認合せ情報の問受叫<br/>年分のデータが参照で</li> <li>対象年月 200<br/>追記情報 3</li> <li>閲覧状況 5</li> <li>道客・成約 3</li> <li>画像の添付 3</li> <li>土地有無 5</li> </ul> | ます。受信日時や未読状<br>「る」をクリックしてくだ<br>課は、①添付画像:お開<br>きます。それ以前のデー<br>24 V 年 12 V 月 「<br>記念り 」 追記なし<br>認済み 」 未読あり 「<br>違記なし<br>認済み 」 未読あり 「<br>か付なし<br>比ぬあり 「検討中土地」<br>(uに続く者) | <ul> <li>沢、内容、お客様の氏</li> <li>記、内容を確認する</li> <li>合せから1年間 ②添付</li> <li>タはこちらから参照し</li> <li>マ 日 □ - 202</li> <li>〕追記未読</li> <li>成約済み □ 失注</li> <li>あり □ 土地なし</li> <li>結果たて入力下さい)</li> </ul> | 名で絞り込み可能です。<br>と、目動的にリストの状況<br>画像以外のお問合せ情報::<br>てください。<br>5 V 年 1 V 月 31、 | が「雑歌済」<br>お問合せから<br>▼ 日 <sup>菜</sup> □ | になります。<br>2年間 となります。<br>  全期間 |                                           |
|                                                | 顧客氏名                                                                                                    |                                                                                                    |                                                                                                    |                                                                           |                                        |                               |                                           |
|                                                | x-117FU2                                                                                                    |                                                                                                    |                                                                                                    |                                                                           |                                        |                               |                                           |
|                                                | 絞                                                                                                    | り込み                                                                                                    |                                                                                                    |                                                                           |                                        |                               | 合計 3件 10 🗸 件表示                            |
| 問い合わせID<br>【▲ ▼】                               | 顧客氏名【▲ ▼】                                                                                                    | 受信日時<br>【▲ ▼】                                                                                                    | 店                                                                                                    | 3 <b>6</b>                                                                | 閲覧状況                                   | 内容を確認する                       | 追客成约状況                                    |
| u23                                            | 安心 A 太郎                                                                                                    | 2025.1.                                                                                                    |                                                                                                    |                                                                           | 確認済み                                   | 内容を確認する                       | 追客·成約管理                                   |
| u23                                            | 安心 B 太郎                                                                                                    | 2024.12.                                                                                                    |                                                                                                    |                                                                           | 確認済み                                   | 内容を確認する                       | 這客·成約管理                                   |
| u23                                            | 安心 C 太郎                                                                                                    | 2024.12                                                                                                    |                                                                                                    |                                                                           | 確認済み                                   | 内容を確認する                       | 追客·成約管理                                   |
|                                                |                                                                                                    |                                                                                                    |                                                                                                    |                                                                           | *********                              |                               | CSV書き出し                                   |

② ダウンロードした CSV を Excel 等で開き、マイホームロボに「登録しない施主」が載っている行は「行削除」を行い、「登録 する施主のみ」が2行目以降に連続している状態にして【保存】します。

※なお、タウンライフで顧客の取消処理を行った場合、顧客氏名に「取消処理されました」と表記された行が含まれている可 能性があるので、その行があった場合は削除してください。

|                |   | A        |     | В       |          | С     | D  | E        |     |
|----------------|---|----------|-----|---------|----------|-------|----|----------|-----|
|                | 1 | 問い合わせID  | 顧客  | 氏名      | ふりがな     |       | 年齡 | 郵便番号     | 住所都 |
| ※マイホームロボに      | 2 | u0000001 | 安心  | A太郎     | あんしん     | Aたろう  | 25 | 812-0011 | 福岡県 |
| 取込不要な施主の行は削除   | 3 | u0000002 | 安心  | B太郎     | あんしん     | Bたろう  | 30 | 812-0011 | 福岡県 |
| ※「取消処理されました」―― | 4 | u0000003 | 取消  | 処理されました | 2025/1/1 | 12:00 |    |          |     |
| と表記のある行は削除     | 5 | u0000004 | 安心  | C太郎     | あんしん     | Cたろう  | 56 | 812-0011 | 福岡県 |
|                | _ |          |     |         | ↓ (編集)   | 後)    |    |          |     |
|                |   | A        |     | В       |          | С     | D  | E        | 1   |
|                | 1 | 問い合わせID  | 顧客題 | 氏名      | ふりがな     |       | 年齢 | 郵便番号     | 住所都 |
| ※マイホームロボに取り込む  | 2 | u0000001 | 安心  | A太郎     | あんしん     | Aたろう  | 25 | 812-0011 | 福岡県 |
| 顧客の「行」のみを残す    | 3 | u0000004 | 安心  | C太郎     | あんしん     | Cたろう  | 56 | 812-0011 | 福岡県 |
|                | 4 |          |     |         |          |       |    |          |     |
|                | 5 |          |     |         |          |       |    |          |     |

③ 保存が完了したら、Excel 等で開いていた CSV を閉じます。

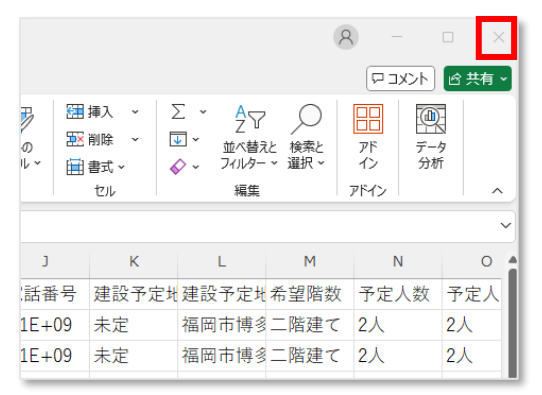

④ 次に、マイホームロボを開き、画面上部の「施主一覧」をクリックします。

| 📃 🔍 My Home Robo 🛛 ※安心建 | 没 (test)   施主─覧 | 営業ストック | 公開アンケート | 公開プラン集 |
|-------------------------|-----------------|--------|---------|--------|
|-------------------------|-----------------|--------|---------|--------|

⑤ 「お施主様一覧」ページに遷移するので、【新規作成(CSV)】をクリックします。

| ● お施主様一覧              |                  |              |             |                    |           |
|-----------------------|------------------|--------------|-------------|--------------------|-----------|
| Q お施主様の検索 アーカイブを      | 表示 問合せフラグ 🔹 施主対応 | ステータス 🔻 🛛 利用 | アンケート • +   | 新規作成(CSV) +新規      | 見作成 CSV出力 |
| 97 件中 1 から 20 までを表示して | います。             |              |             |                    |           |
| ステータス お施主名            | 対応ステータス名         | 担当者          | 電話番号        | メールアドレス            | 登録日       |
| 未回答 山田 B太郎            | 対応ステータス未登録       | ※安心建設 (test) | 08099998882 | dummy@anshin.co.jp | 25/01/24  |

⑥ 【タウンライフの CSV から登録】にチェックをつけ、【次へ】をクリックします。

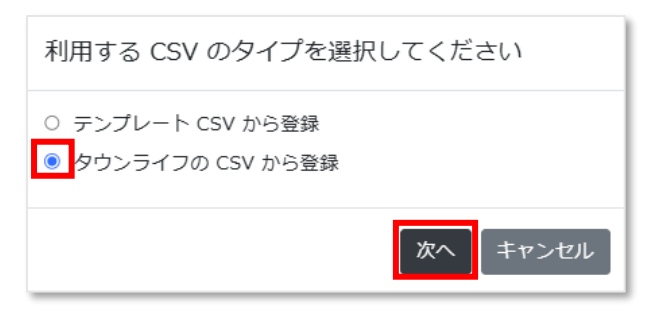

⑦ 【ファイルを選択】をクリックし、先ほど用意した CSV を選択し【次へ】をクリックします。

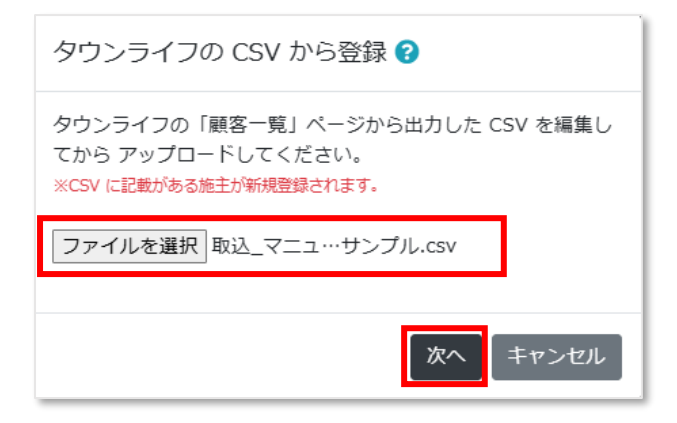

⑧ 「●件分の施主が新規登録…」と表示されるので問題なければ【OK】をクリックします。

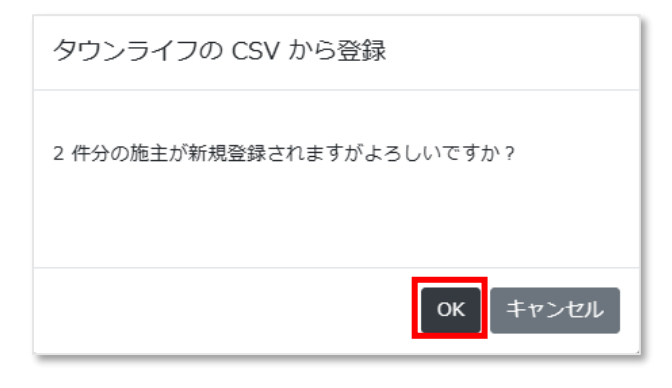

⑨ 「●件のデータを保存しました」と表示されるので、【OK】をクリックします。

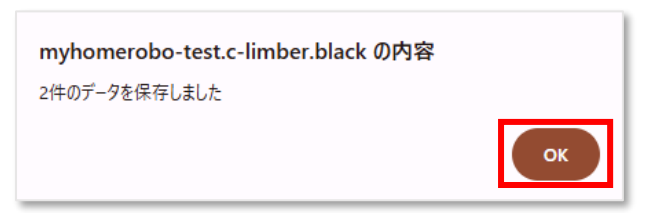

⑩ これで登録作業は完了です。CSVの内容に従って新規登録された施主が「施主一覧」に表示されます。

| 99 件中 1 から 20 までを表示しています。 |        |            |              |      |                    |          |  |  |  |
|---------------------------|--------|------------|--------------|------|--------------------|----------|--|--|--|
| ステータス                     | お施主名   | 対応ステータス名   | 担当者          | 電話番号 | メールアドレス            | 登録日      |  |  |  |
| 未回答                       | 安心 A太郎 | 対応ステータス未登録 | ※安心建設 (test) |      | dummy@anshin.co.jp | 25/01/24 |  |  |  |
| 未回答                       | 安心 C太郎 | 対応ステータス未登録 | ※安心建設 (test) |      | dummy@anshin.co.jp | 25/01/24 |  |  |  |